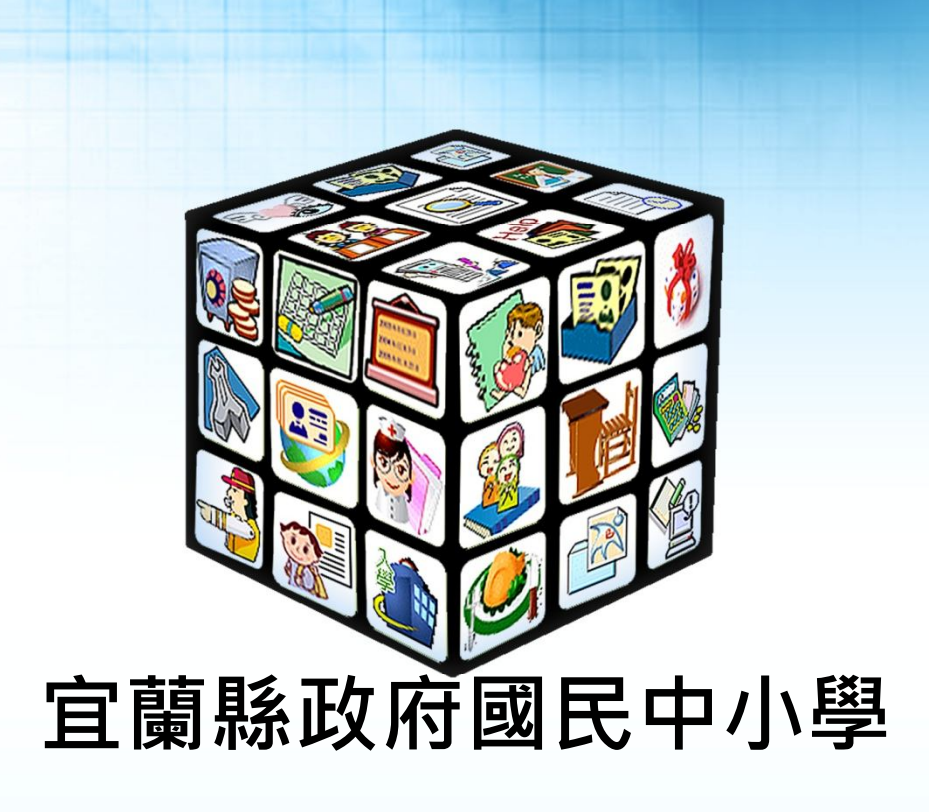

電子書

# 線上閱讀操作手冊

月

六

+

E

全誼資訊股份有限公司 新北市土城區忠義路 21 號四樓 02-22642345

民

或

中

蕐

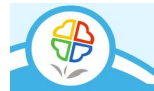

| 第一章、   | 宜蘭縣電子書操作流程圖  | 2   |
|--------|--------------|-----|
| 第二章、   | 宜蘭縣電子書操作方式說明 | 3   |
| 一、 登入方 | 式說明          | . 3 |
| 二、 電子書 | 線上借閱說明       | .4  |
| 第三章、   | 離線閱讀軟體下載路徑說明 | 6   |
| 一、 華藝電 | 子書           | . 6 |
| 第四章、   | 離線閱讀軟體介面說明   | 7   |
| 一、 華藝電 | 子書           | .7  |

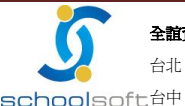

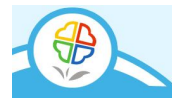

# 第一章、 宜蘭縣電子書操作流程圖

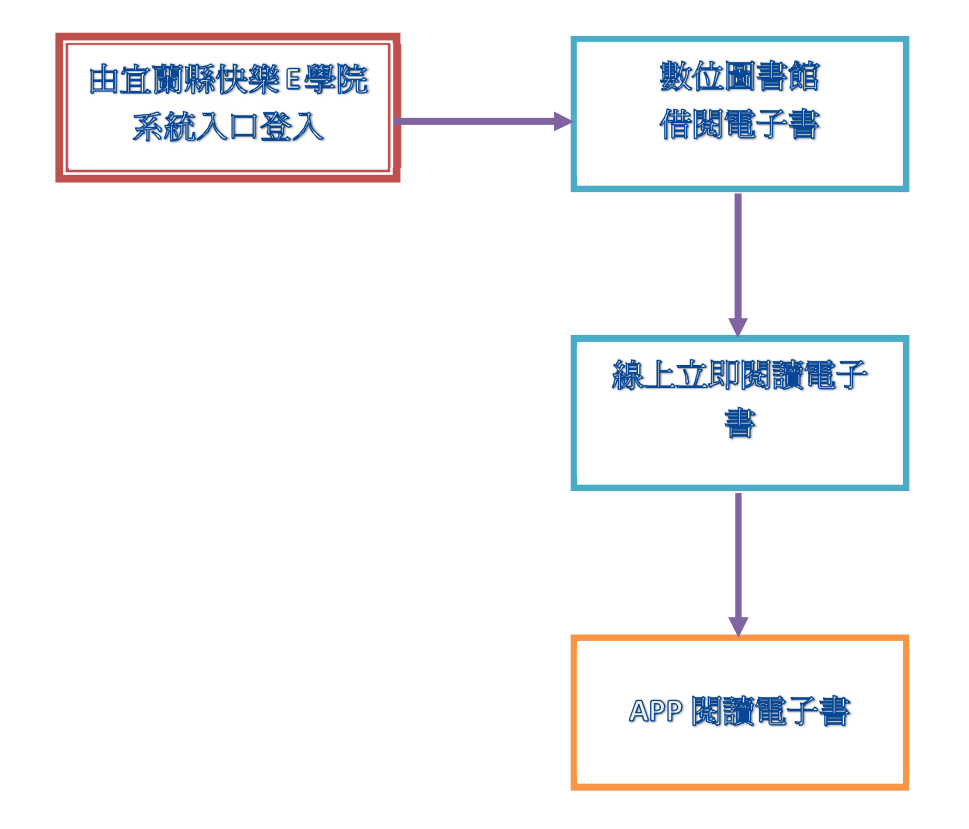

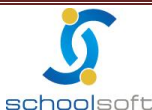

全誼資訊股份有限公司 客服專線:0800-880-928 http://www.schoolsoft.com.tw 台北: 236 新北市土城區忠義路 21 號 電話 02-2265-4316 傳真 02-2265-4316 SChoolSoft台中:402台中市南區樹義一巷 26-1號3樓 電話 04-3600-9928 傳真 04-3600-9927

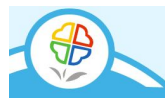

#### 宜蘭縣電子書操作方式說明 第二章、

#### 登入方式說明

# 由宜蘭縣快樂 E 學院登入

經由宜蘭縣快樂 E 學院系統首頁 <u>https:// std.ilc.edu.tw/</u>·並且輸入學生帳號與 密碼進行登入。

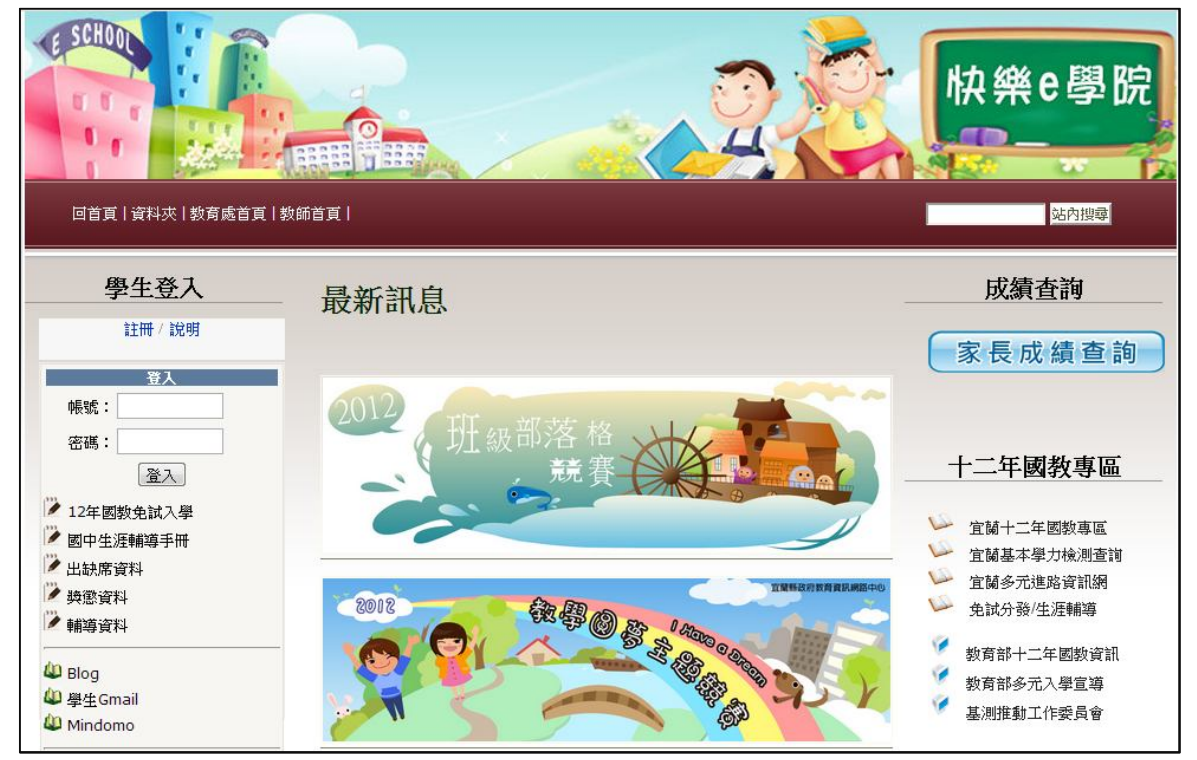

## 進入數位圖書館後,點選數位館藏,可看到電子書書櫃。

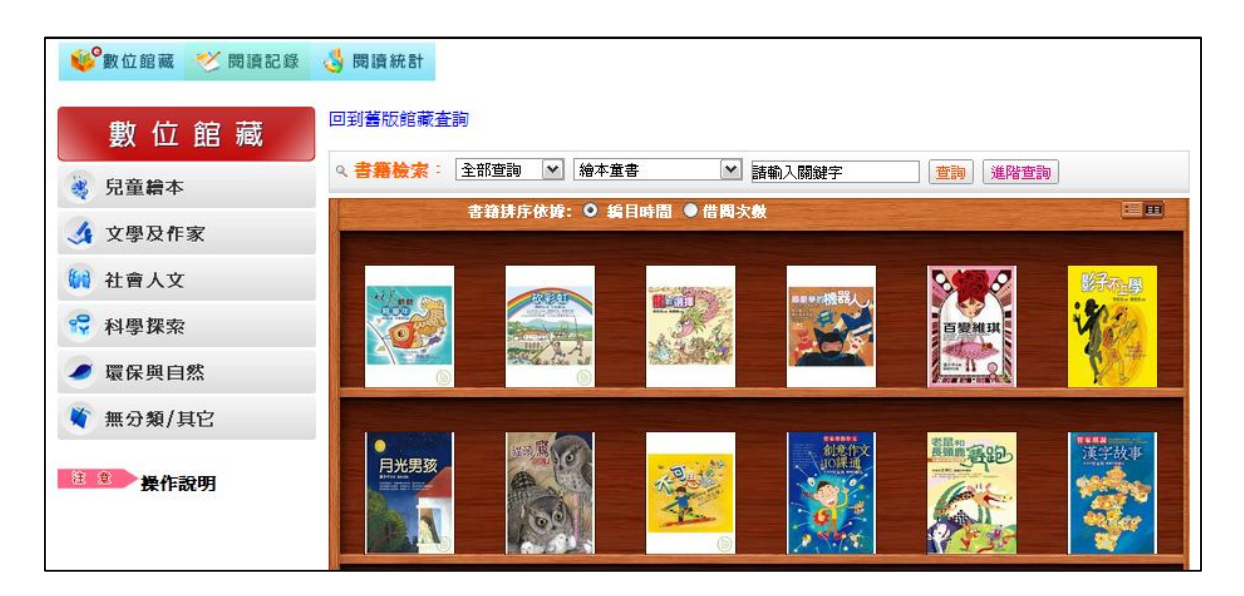

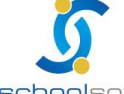

全誼資訊股份有限公司 客服專線:0800-880-928 http://www.schoolsoft.com.tw 台北: 236 新北市土城區忠義路 21 號 電話 02-2265-4316 傳真 02-2265-4316 SChoolsoft台中: 402台中市南區樹義一巷 26-1號 3 樓 電話 04-3600-9928 傳真 04-3600-9927

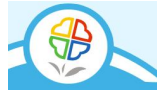

#### 電子書線上借閱說明 — 、

登入後即可進入圖書館,利用書籍檢索查詢想閱讀的書籍,再點選書櫃的書籍進 行電子書借閱。

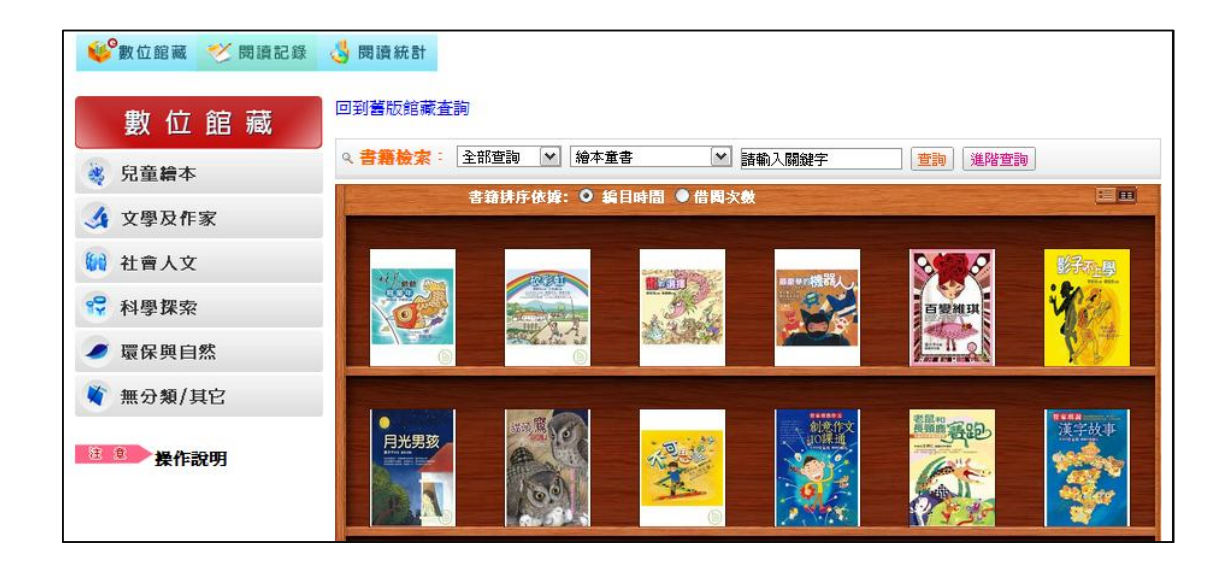

點選完要借閱之電子書,此時會進入該書籍圖書資料,請點選電子書線上閱讀。

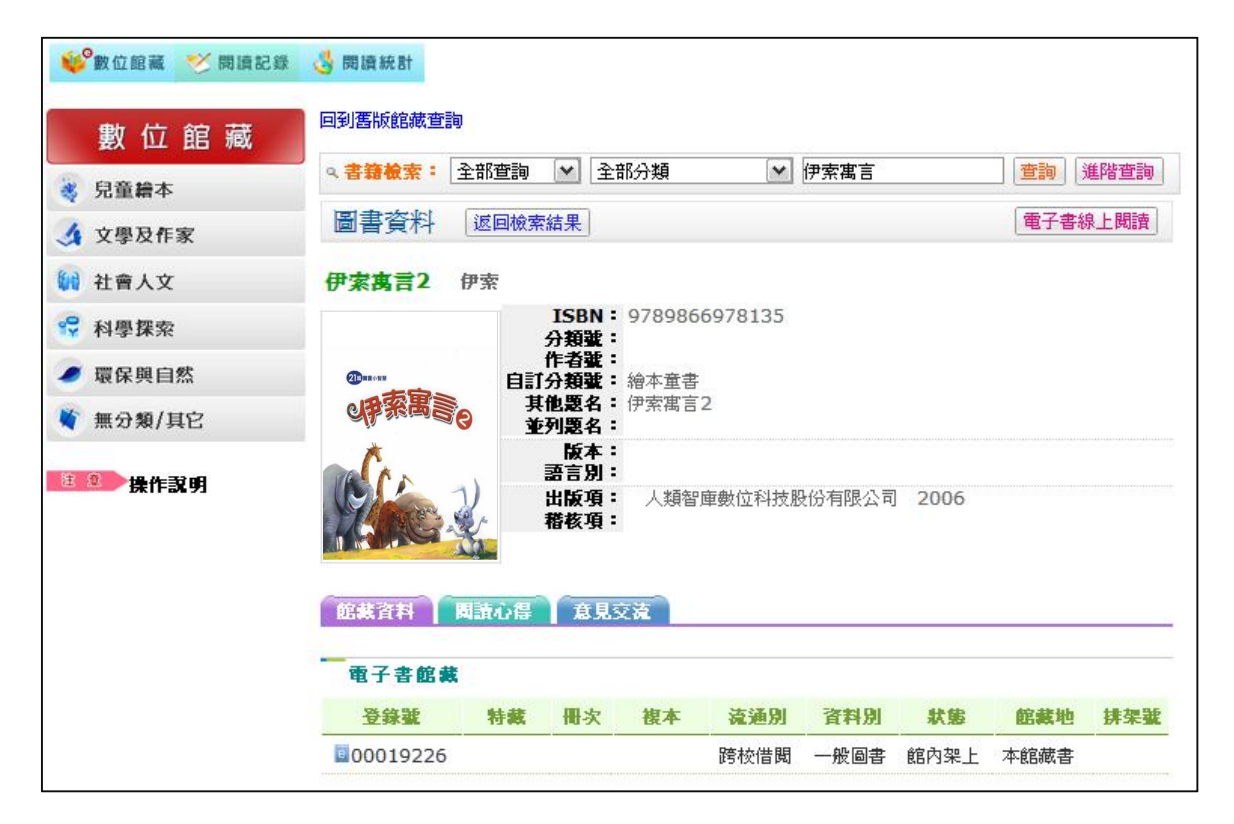

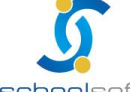

**全誼資訊股份有限公司** 客服專線:0800-880-928 http://www.schoolsoft.com.tw 台北: 236 新北市土城區忠義路 21 號 電話 02-2265-4316 傳真 02-2265-4316 SChoolsoft台中: 402台中市南區樹義一巷 26-1號 3 樓 電話 04-3600-9928 傳真 04-3600-9927

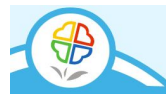

點選線上閱讀後,即可成功借閱電子書並且可進行閱讀。

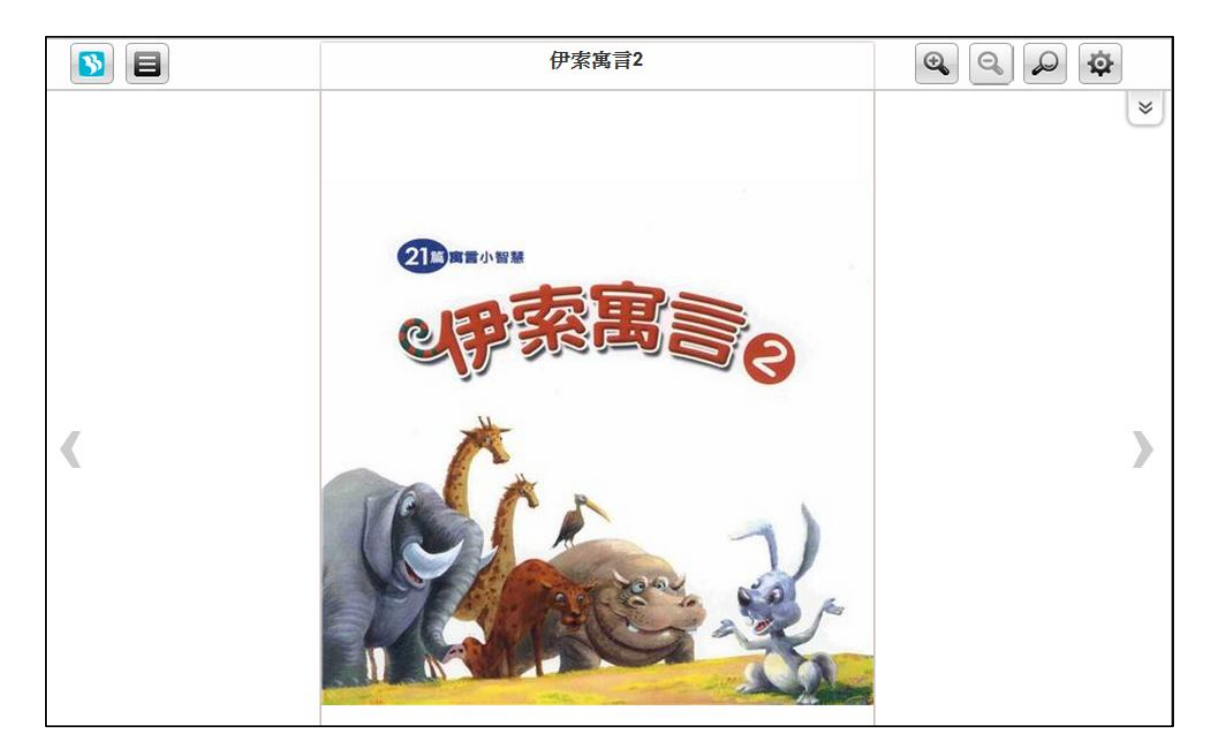

- ◎ 放大:把電子書內文放大。
- ▶ 搜尋:關鍵字搜尋。
- ☆ 設定:可切換單頁或雙頁內文,與圖片的旋轉設定以及列印功能。
- 目錄:進入目錄選單。

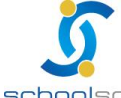

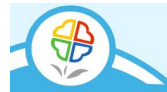

#### 離線閱讀軟體下載路徑說明 第三章、

## 華藝電子書

使用離線版 APP 閱讀電子書前,請先至線上下載 iRead eBook 閱讀軟體。

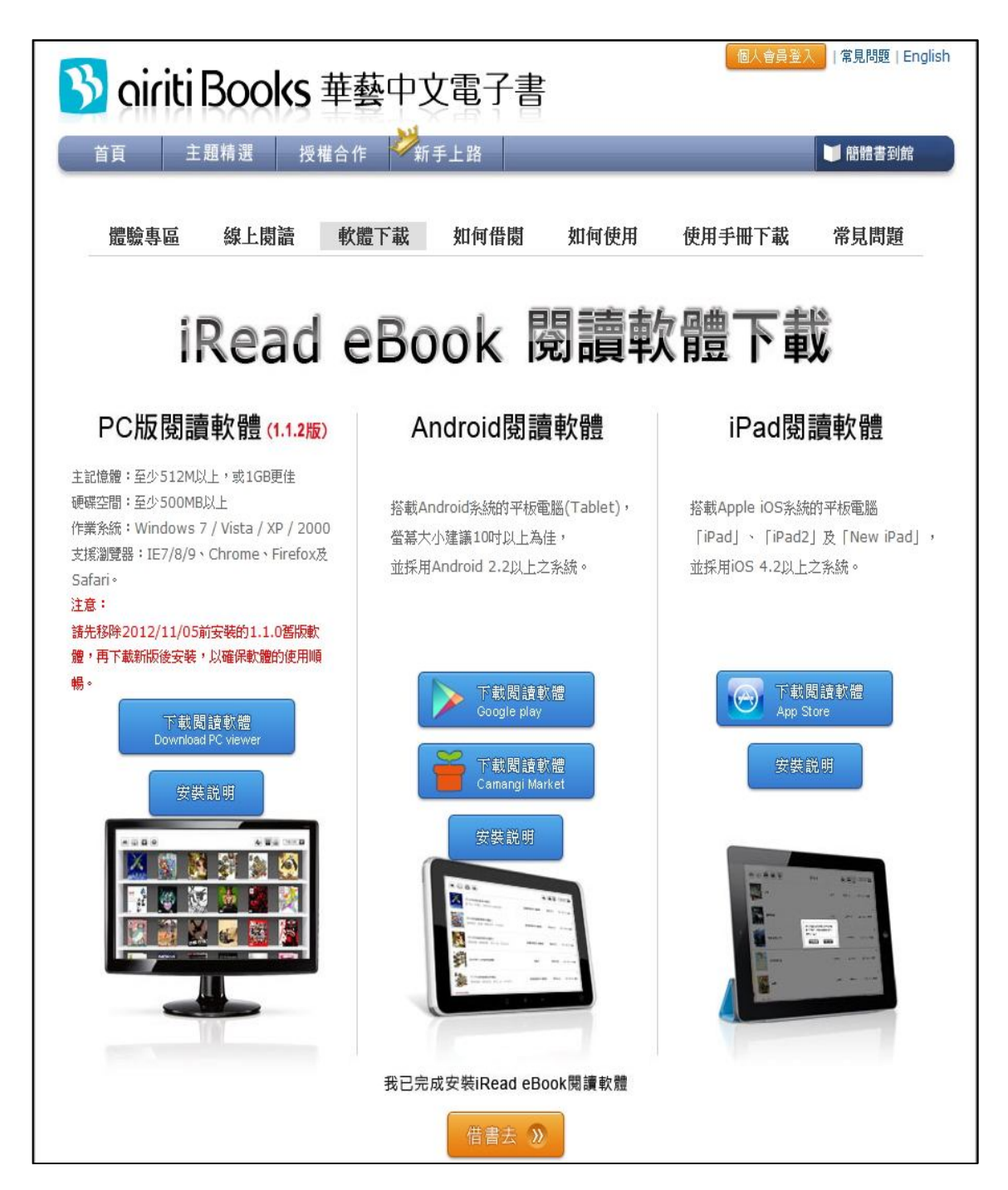

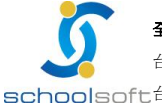

**全誼資訊股份有限公司** 客服專線:0800-880-928 http://www.schoolsoft.com.tw 台北: 236 新北市土城區忠義路 21 號 電話 02-2265-4316 傳真 02-2265-4316 SChoolsoft台中: 402台中市南區樹義一巷 26-1號3樓 電話 04-3600-9928 傳真 04-3600-9927

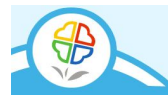

#### 離線閱讀軟體介面說明 第四章、

## 華藝電子書

點選已下載完成之 app,並且輸入帳號與密碼。

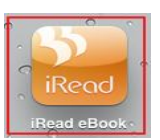

老師帳號為快樂 E 學院帳號+@ilc.edu.tw、密碼為快樂 E 學院的密碼。

學生帳號為快樂 E 學院帳號+@smail.ilc.edu.tw、密碼為快樂 E 學院的密碼。

例如:我是學生,我的快樂 E 學院帳號是 alle;

| iPad 今<br>版本 1.1.2 | 上午11:52<br>谜: iRead eBook | 94% 🚍      |
|--------------------|---------------------------|------------|
| <b>\$</b>          |                           | ■ 三 下載日期 ▼ |
|                    |                           |            |
|                    |                           |            |

則我登入 app 帳號為 alle@smail.ilc.edu.tw。

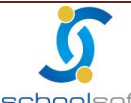

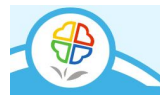

登入後,系統會提示尚有書籍未下載,請點選確定。

| 版本 1.1.2 | 🚵 iRead eBook 🛛 🗾    | 您已登入 登 出 |
|----------|----------------------|----------|
|          |                      | 下載日期 🔽   |
|          |                      |          |
|          |                      |          |
|          | 您有書籍尚未下載,<br>是否現在下載? |          |
|          | 取消 確定                |          |
|          |                      |          |

點選確定後,可點選 ♀ 全部下載,或者點選 ▶ 進行單本下載,並且可瀏覽

書籍下載進度。

| 🔛 iRead eBook | ebookstu@small.lic.edu.tw, 您已發入 型 出 |
|---------------|-------------------------------------|
| 尚未下載書籍        |                                     |
|               | 2012.12.26 借問<br>2012.12.31 到期      |
|               |                                     |
|               |                                     |
|               |                                     |
|               |                                     |
|               |                                     |
|               |                                     |
|               |                                     |
|               |                                     |
|               |                                     |
|               | ₩ iRead eBook<br>尚未下載書籍             |

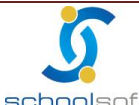

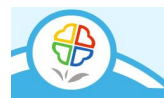

下載完畢即可回到書櫃,點選下載完成之電子書。

| iPad 🜩                                                                                                    | 上午11:51       | 94% 3880                        |
|----------------------------------------------------------------------------------------------------|---------------|---------------------------------|
| 版本1.1.2                                                                                                    | 🐸 iRead eBook | ebookstu@smail.iic.edu.tw; SESA |
| S II 🖸 T R 🕸                                                                                                    |               | THIN                            |
|                                                                                                    |               |                                 |
| 中英 <u>男類: 伊宏</u> 演章 <b>=Aesop's</b><br>Fables <u>国際</u> 運復<br><u>時間位者</u><br>作者: 伊希(Aesop)<br>出版社: 祝天文化事識股份有限公<br>可<br>和問知(型), 2012年12131日和 |               |                                 |
| 10/05/9/17 - 2012+12/53/17.5)                                                                                                    |               |                                 |
|                                                                                                    |               |                                 |
|                                                                                                    |               |                                 |

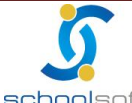

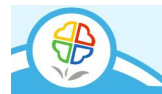

此時點選電子書,會呈現小圖示,即可直接點選開始閱讀,進行電子書閱讀。

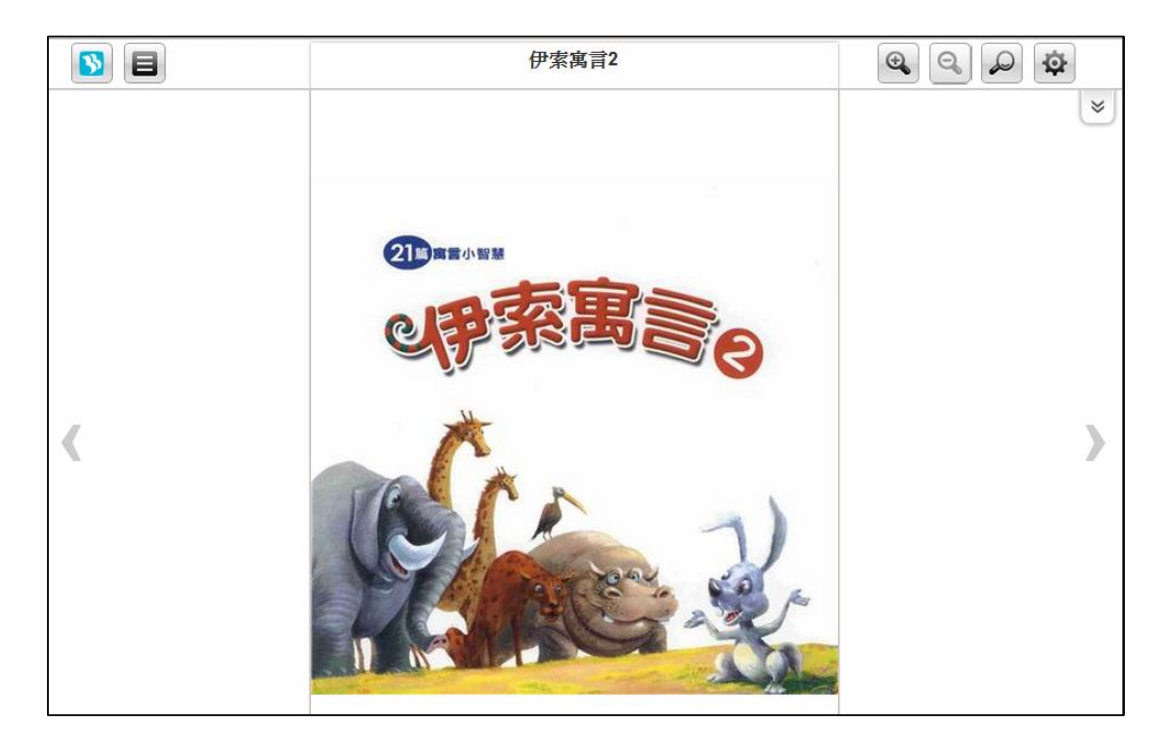

- ▲ 放大:把電子書內文放大。
- ▶ 搜尋:關鍵字搜尋。
- 🔹 設定:可切換單頁或雙頁內文,與圖片的旋轉設定以及列印功能。
- 目錄:進入目錄選單。

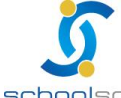